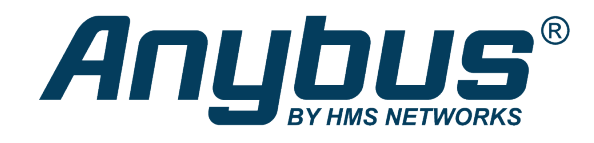

# Anybus-E300-MBTCP

E300 Communication Module for Modbus TCP

## **USER MANUAL**

SCM-1202-165 1.0 en-US ENGLISH

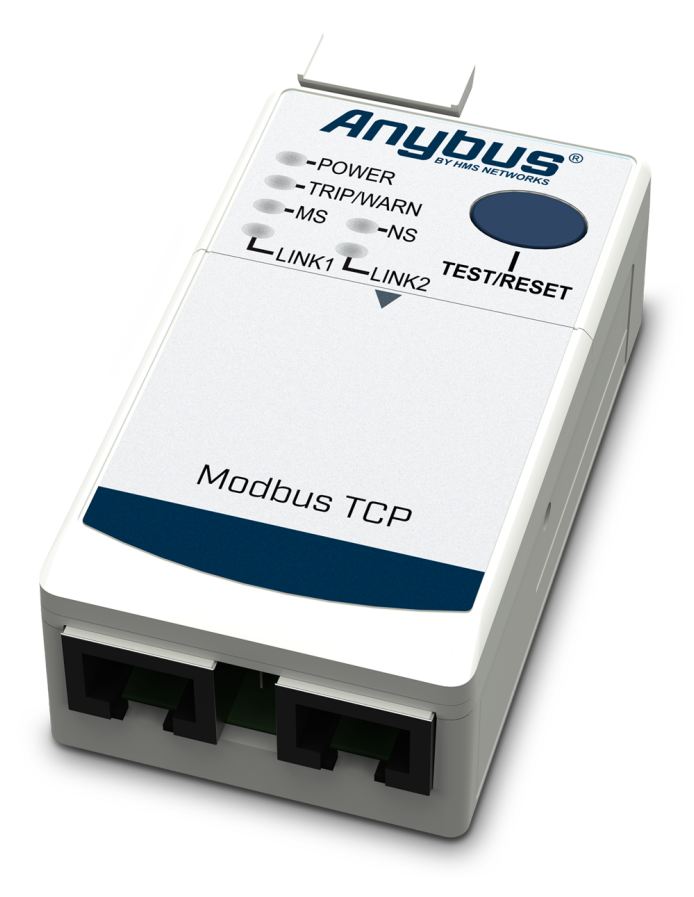

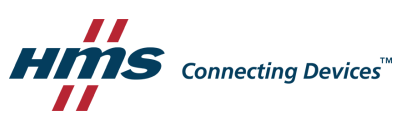

## **Important User Information**

### Disclaimer

The information in this document is for informational purposes only. Please inform HMS Networks of any inaccuracies or omissions found in this document. HMS Networks disclaims any responsibility or liability for any errors that may appear in this document.

HMS Networks reserves the right to modify its products in line with its policy of continuous product development. The information in this document shall therefore not be construed as a commitment on the part of HMS Networks and is subject to change without notice. HMS Networks makes no commitment to update or keep current the information in this document.

The data, examples and illustrations found in this document are included for illustrative purposes and are only intended to help improve understanding of the functionality and handling of the product. In view of the wide range of possible applications of the product, and because of the many variables and requirements associated with any particular implementation, HMS Networks cannot assume responsibility or liability for actual use based on the data, examples or illustrations included in this document nor for any damages incurred during installation of the product. Those responsible for the use of the product must acquire sufficient knowledge in order to ensure that the product is used correctly in their specific applications, codes and standards. Further, HMS Networks will under no circumstances assume liability or responsibility for any problems that may arise as a result from the use of undocumented features or functional side effects found outside the documented scope of the product. The effects caused by any direct or indirect use of such aspects of the product are undefined and may include e.g. compatibility issues and stability issues.

## **Table of Contents**

### Page

| 1 | Preface 3 |                                                 |  |  |  |
|---|-----------|-------------------------------------------------|--|--|--|
|   | 1.1       | About This Document                             |  |  |  |
|   | 1.2       | Document Conventions                            |  |  |  |
|   | 1.3       | Trademarks5                                     |  |  |  |
| 2 | Safe      | ty 6                                            |  |  |  |
|   | 2.1       | Intended Use6                                   |  |  |  |
|   | 2.2       | General Safety6                                 |  |  |  |
| 3 | Prep      | paration7                                       |  |  |  |
|   | 3.1       | Support and Resources7                          |  |  |  |
|   | 3.2       | Recommended Ethernet Cables7                    |  |  |  |
|   | 3.3       | E300 Communication Module Network Information8  |  |  |  |
| 4 | Insta     | allation9                                       |  |  |  |
|   | 4.1       | E300 Relay Modules9                             |  |  |  |
|   | 4.2       | Attach E300 Communication Module10              |  |  |  |
|   | 4.3       | Connecting to Modbus TCP Network12              |  |  |  |
|   | 4.4       | Connecting to Ground12                          |  |  |  |
|   | 4.5       | IP Address Setting Via Rotary Switches13        |  |  |  |
| 5 | Conf      | figuration14                                    |  |  |  |
|   | 5.1       | IP Address Setting                              |  |  |  |
|   | 5.2       | Access the Web Server Administration Mode       |  |  |  |
|   | 5.3       | Permanently Enable the Web Server19             |  |  |  |
|   | 5.4       | Configuration Parameters                        |  |  |  |
|   | 5.5       | View Parameters                                 |  |  |  |
|   | 5.6       | Edit Parameters                                 |  |  |  |
|   | 5.7       | Ethernet Network Configuration                  |  |  |  |
|   | 5.8       | Modbus TCP Timeout and Word Order Configuration |  |  |  |
| 6 | Veri      | fy Operation                                    |  |  |  |
|   | 6.1       | LED Guide25                                     |  |  |  |
| 7 | Maiı      | ntenance                                        |  |  |  |
|   | 7.1       | Web Server Password Configuration26             |  |  |  |
|   | 7.2       | Web Server System Password Reset                |  |  |  |

| 8 | Trou | bleshooting              |
|---|------|--------------------------|
|   | 8.1  | Diagnostics Overview     |
|   | 8.2  | Protection Trip Status   |
|   | 8.3  | Network Settings         |
|   | 8.4  | Ethernet Statistics      |
| 9 | Tech | nical Data               |
|   | 9.1  | Technical Specifications |
| Α | Refe | rence Guides             |
|   | A.1  | Modbus Data Model        |
|   | A.2  | Modbus Commands          |
|   | A.3  | Controlling Connection   |
|   | A.4  | Coils                    |
|   | A.5  | Input Registers          |
|   | A.6  | Holding Registers        |

## 1 Preface

### **1.1** About This Document

This manual describes the installation and configuration of the Anybus-E300-MBTCP.

For information on how to configure the E300 Electronic Overload Relay, refer to the user manual for the E300 Electronic Overload Relay.

For additional documentation and resources, please visit <u>www.anybus.com/support</u> and <u>www.rockwellautomation.com/support</u>.

#### **1.2** Document Conventions

Numbered lists indicate tasks that should be carried out in sequence:

- 1. First do this
- 2. Then do this

Bulleted lists are used for:

- Tasks that can be carried out in any order
- Itemized information
- An action
  - $\rightarrow$  and a result

User interaction elements (buttons etc.) are indicated with bold text.

Program code and script examples

Cross-reference within this document: Document Conventions, p. 4

External link (URL): <u>www.hms-networks.com</u>

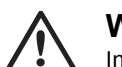

WARNING

Instruction that must be followed to avoid a risk of death or serious injury.

## Caution

Instruction that must be followed to avoid a risk of personal injury.

Instruction that must be followed to avoid a risk of reduced functionality and/or damage to the equipment, or to avoid a network security risk.

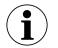

Additional information which may facilitate installation and/or operation.

## 1.3 Trademarks

Anybus<sup>\*</sup> is a registered trademark of HMS Networks AB.

All other trademarks are the property of their respective holders.

## 2 Safety

## 2.1 Intended Use

The intended use of this equipment is as a communication interface. The communication module allows an E300 Relay to be integrated into an automation system.

The communication module has two RJ45 connectors that function as a switch.

If this equipment is used in a manner not specified by the manufacturer, the protection provided by the equipment may be impaired.

## 2.2 General Safety

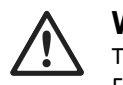

#### WARNING

To prevent electrical shock, disconnect from power source before installing or servicing. Follow NFPA 70E requirements. Install in suitable enclosure. Keep free from contaminants.

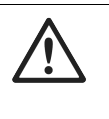

### WARNING

Installation, adjustments, putting into service, use, assembly, disassembly, and maintenance shall be carried out by suitably trained personnel in accordance with applicable code of practice.

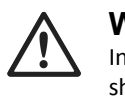

#### WARNING

In case of malfunction or damage, no attempts at repair should be made. The product should be returned to the manufacturer for repair. Do not dismantle the product.

## 3 Preparation

## 3.1 Support and Resources

For additional documentation and technical support, please visit <u>www.anybus.com/support</u> and <u>www.rockwellautomation.com/support</u>.

## **3.2** Recommended Ethernet Cables

| 1585J-M8TBJM-2 | RJ45 Straight Male to RJ45 Straight Male, Teal Robotic TPE, Weld Splatter, Flex<br>Rated, 2 m |
|----------------|-----------------------------------------------------------------------------------------------|
| 1585J-M8TBJM-2 | RJ45 Straight Male to RJ45 Straight Male, Teal PVC, 600V Rated, 2 m                           |

Custom lengths available up to 99 meters.

## 3.3 E300 Communication Module Network Information

Label with Network Information: MAC Id, Serial Number and Firmware Revision.

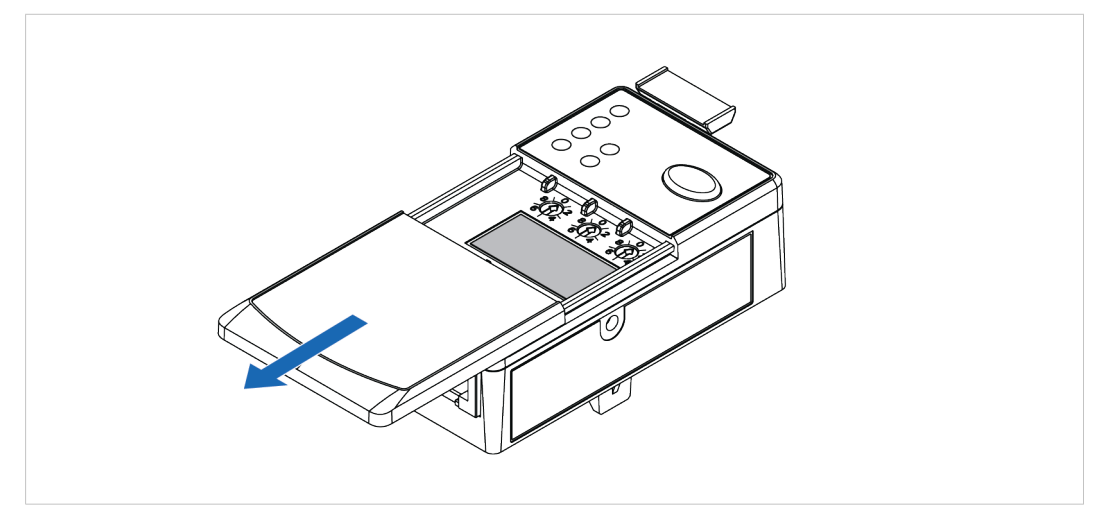

## 4 Installation

## 4.1 E300 Relay Modules

Three modules comprise the E300 Relay.

All three modules are required to make a functional overload relay.

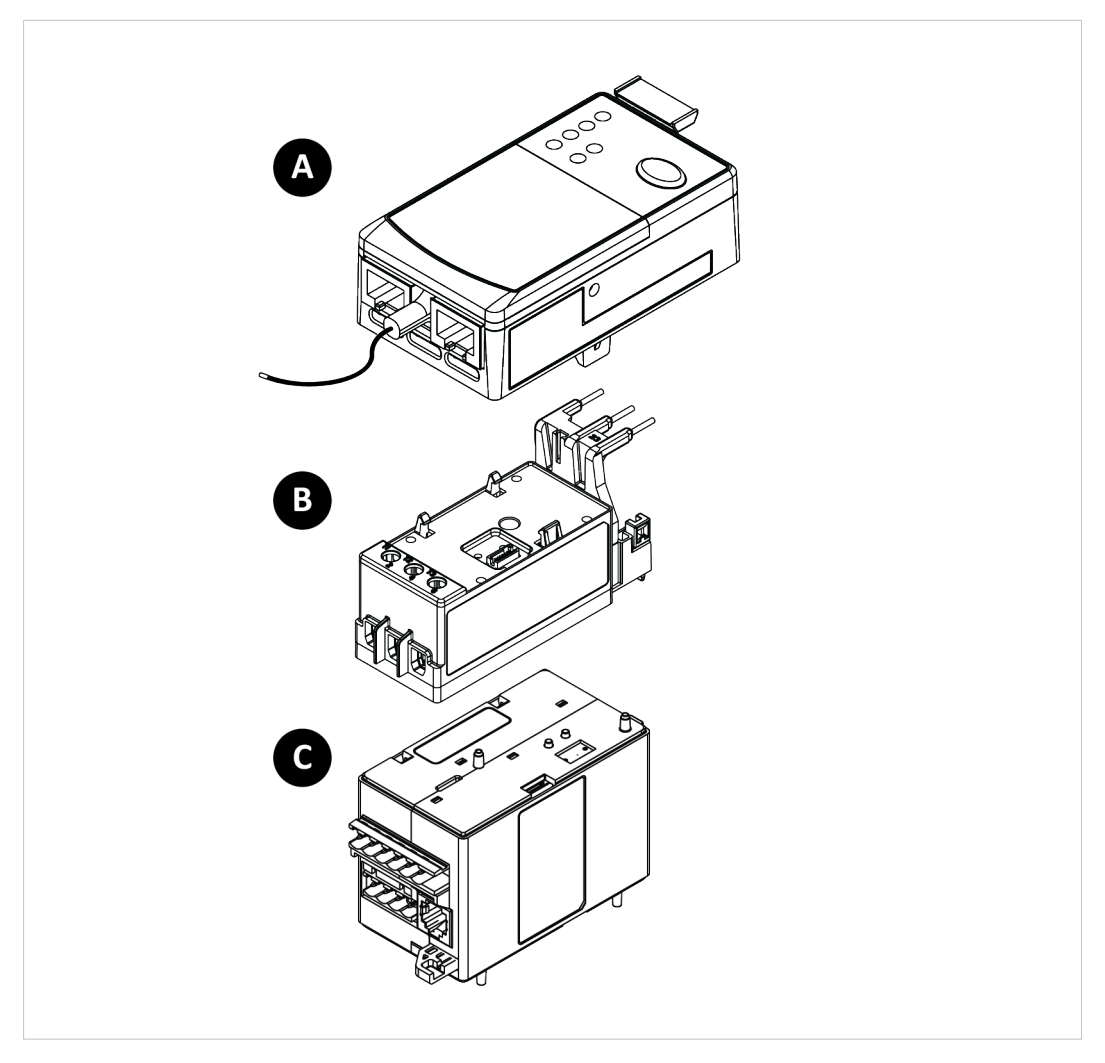

| Position | Module                    |
|----------|---------------------------|
| A        | Anybus-E300-MBTCP         |
| В        | E300 Relay Control Module |
| C        | E300 Relay Sensing Module |

### 4.2 Attach E300 Communication Module

#### Procedure

To attach the E300 Communication Module to the E300 Relay Control Module:

1. Pull out the locking tab located on the upper left side of the E300 Relay Control Module.

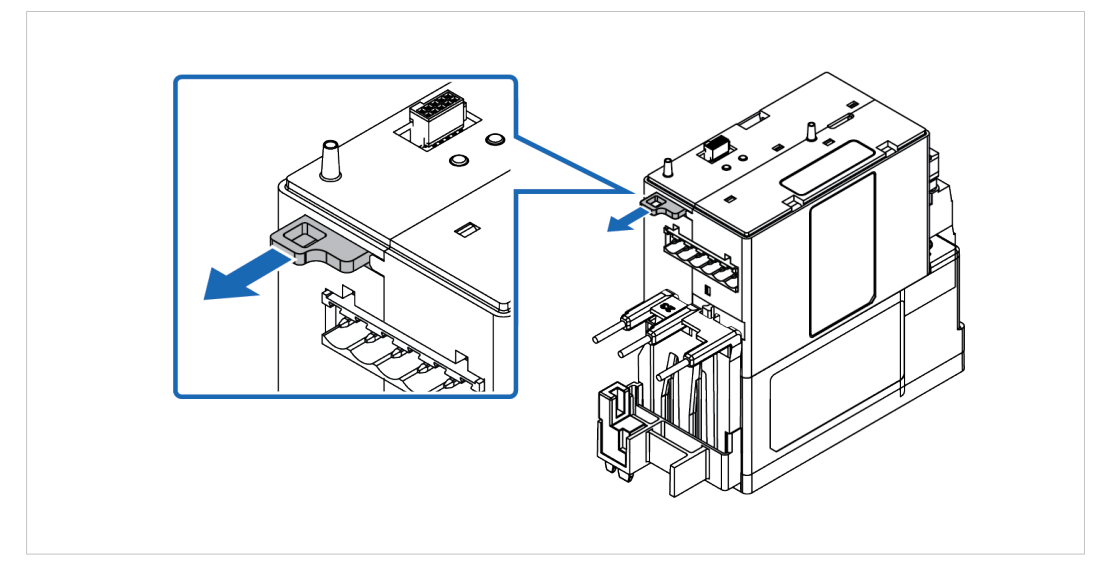

2. Attach the E300 Communication Module to the E300 Relay Control Module.

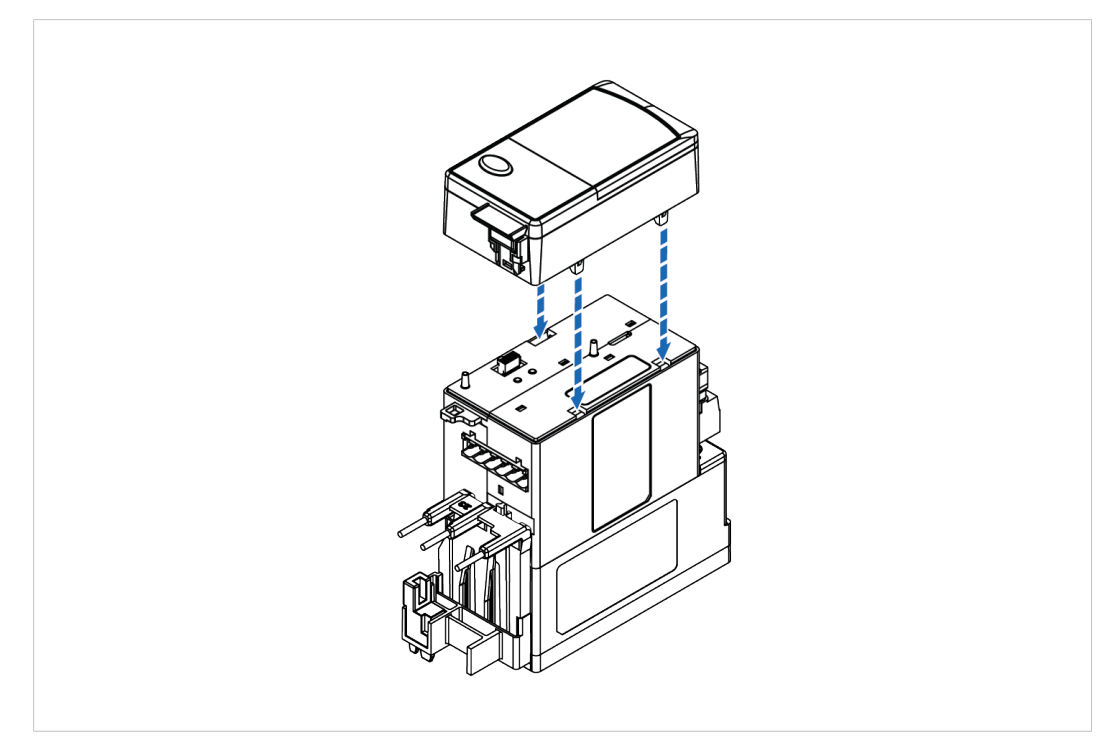

3. To lock the modules, push in the locking tab located on the upper left side of the E300 Relay Control Module.

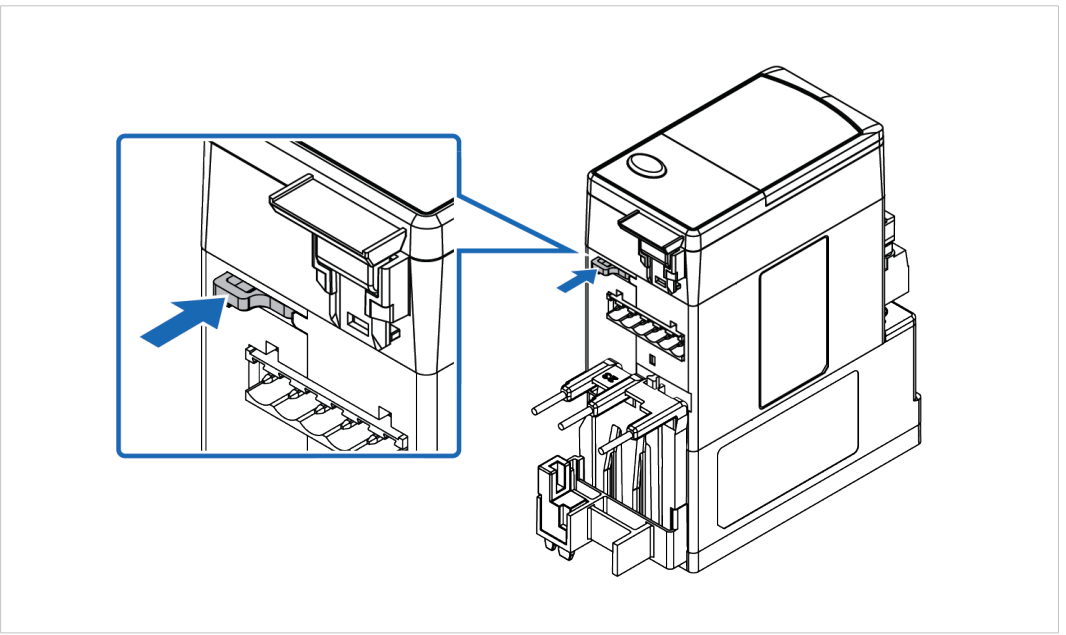

### 4.3 Connecting to Modbus TCP Network

The E300 Communication Module has two RJ45 ports that act as an Ethernet switch.

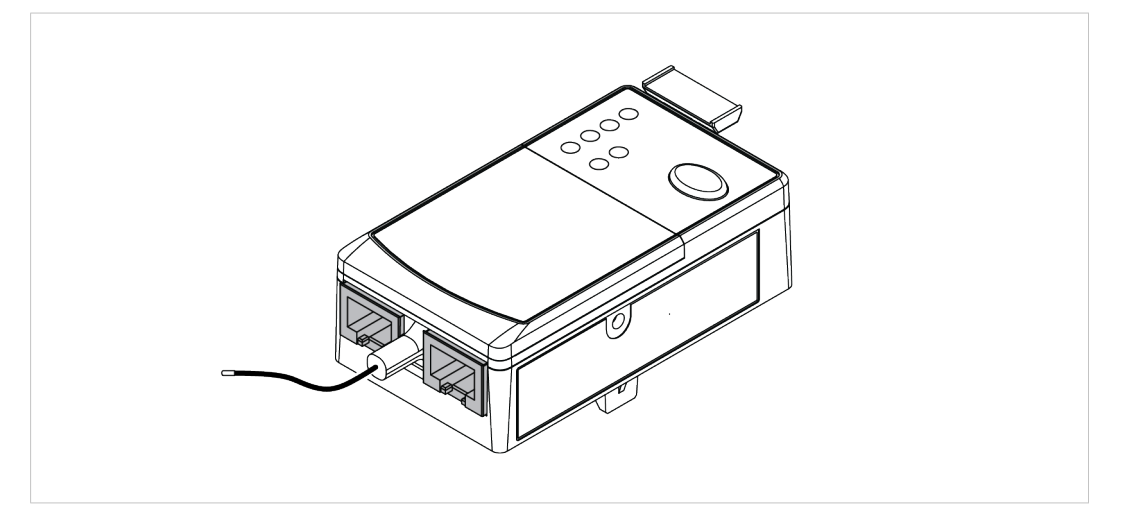

The E300 Communication Module listens for incoming Modbus TCP connections on TCP port 502. Up to four simultaneous Modbus TCP connections are supported.

### 4.4 Connecting to Ground

Motor protection function: Ground Fault – zero sequence method (50 N).

Connect the Green Wire to Functional Earth (Ground).

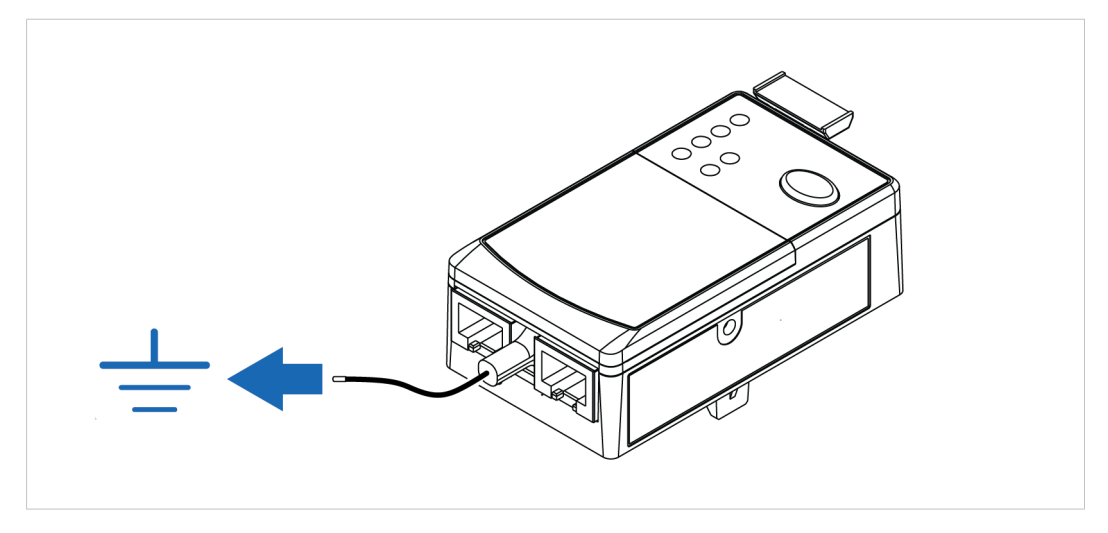

### 4.5 IP Address Setting Via Rotary Switches

Use the three rotary switches to select the last octet for the IP address 192.168.1.xxx.

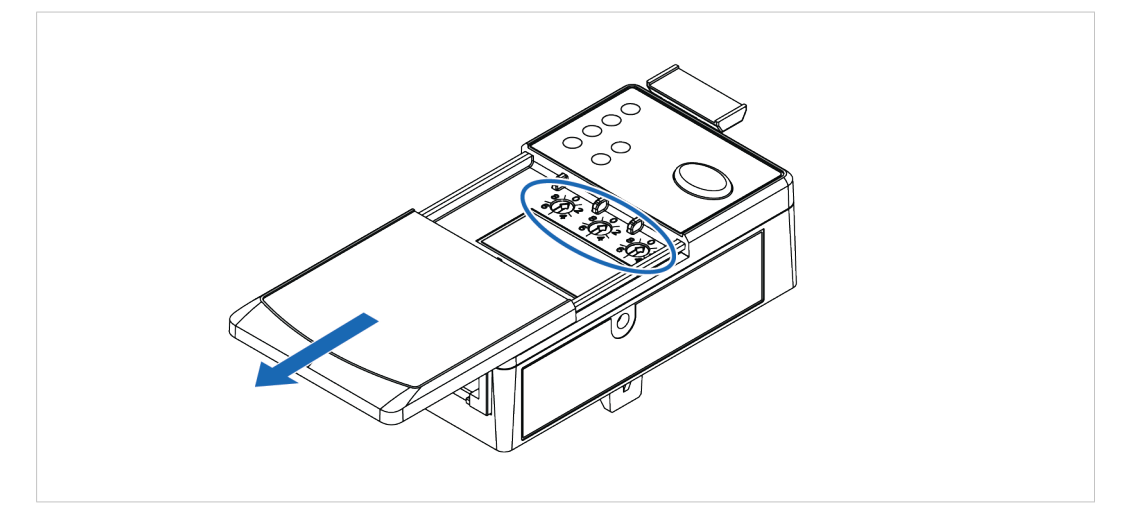

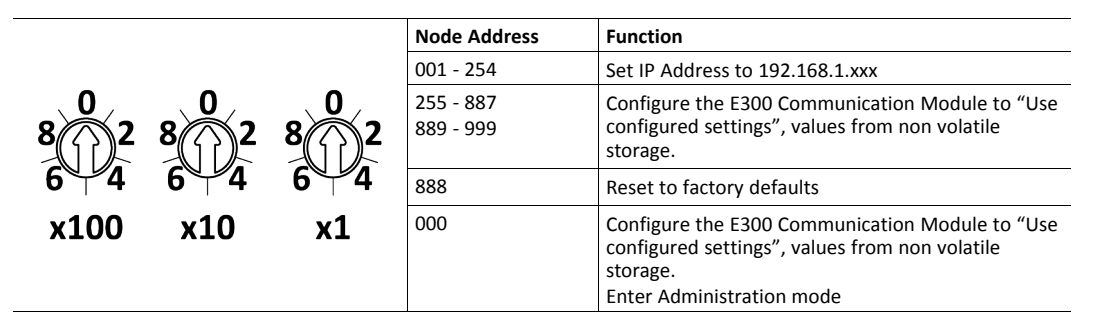

• A power cycle is required for the changes to take effect.

#### Node address setting example

When the left dial is set to **1**, the middle dial is set to **2**, and the right dial is set to **3**, the resulting IP address is: 192.168.1.**123**.

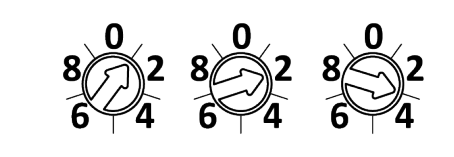

#### Using a value greater than 255

When the rotary switches are set to a value greater than 255 (excluding 888):

Configure the E300 Communication Module to *Use configured settings*, values from non volatile storage.

#### **Alternative IP Address Setting Methods**

You can also set the IP address via the BOOTP/DHCP Utility or via a web browser and MAC scanner, refer to *IP Address Setting Via BOOTP/DHCP Utility, p. 14* and *IP Address Setting Via Web Browser and MAC Scanner, p. 16*.

## 5 Configuration

### 5.1 IP Address Setting

#### 5.1.1 IP Address Setting Via BOOTP/DHCP Utility

#### **Before You Begin**

By default, the E300 Communication Module is DHCP Enabled.

#### MAC ID

You find the hardware MAC ID printed underneath the E300 Communication Module sliding front cover. The MAC ID has a format similar to: 00-0b-db-14-55-35.

Refer to E300 Communication Module Network Information, p. 8.

#### Procedure

To assign network parameters via the BOOTP/DHCP utility:

- 1. Start the BOOTP/DHCP software.
- 2. Choose Tool > Network Settings.
- 3. In the Network Settings window, enter:

| - Defaults     |
|----------------|
| Subnet Mask:   |
| Gateway:       |
| Primary DNS:   |
| Secondary DNS: |
| Domain Name:   |

- Subnet Mask
- Gateway address
- Primary and Secondary DNS
- Domain name.
- 4. Click OK.
  - $\rightarrow$  The Request History panel opens. The hardware addresses of modules issuing BOOTP or DHCP requests are listed.

5. Double-click the MAC address of the module to be configured.

| TYDG T   | Ethernet Addr                                                | ess (MAC)                                                                                                    | IP Address                                                                                                    | Hostname                                                                                                    |                                                                                                    | 1                                                                                                    |
|----------|--------------------------------------------------------------|----------------------------------------------------------------------------------------------------|----------------------------------------------------------------------------------------------------|----------------------------------------------------------------------------------------------------|----------------------------------------------------------------------------------------------------|----------------------------------------------------------------------------------------------------|
| DHCP     | 00:1D:9C:F1:8                                                | 3D:2D                                                                                                    |                                                                                                    |                                                                                                    |                                                                                                    |                                                                                                    |
| DHCP     | 00:1D:9C:F1:8                                                | 3D:2D                                                                                                    |                                                                                                    |                                                                                                    |                                                                                                    |                                                                                                    |
| DHCP     | 00:1D:9C:F1:8                                                | 3D:2D                                                                                                    |                                                                                                    |                                                                                                    |                                                                                                    |                                                                                                    |
| DHCP     | 00:1D:9C:F1:8                                                | 3D:2D                                                                                                    |                                                                                                    |                                                                                                    |                                                                                                    |                                                                                                    |
| DHCP     | 00:1D:9C:F1:8                                                | 3D:2D                                                                                                    |                                                                                                    |                                                                                                    |                                                                                                    |                                                                                                    |
| DHCP     | 00:1D:9C:F1:8                                                | 3D:2D                                                                                                    |                                                                                                    |                                                                                                    |                                                                                                    |                                                                                                    |
| DHCP     | 00:1D:9C:F1:8                                                | 3D:2D                                                                                                    |                                                                                                    |                                                                                                    |                                                                                                    |                                                                                                    |
| Enable   | BOOTP                                                        | able DHCP                                                                                                    | Disable BOOTP/DHC                                                                                                    | P                                                                                                    |                                                                                                    |                                                                                                    |
|          |                                                              | 1                                                                                                    | 1                                                                                                    |                                                                                                    |                                                                                                    |                                                                                                    |
| ss (MAC) | Туре                                                         | IP Address                                                                                                    | Hostname                                                                                                    | Description                                                                                                    |                                                                                                    |                                                                                                    |
|          |                                                              |                                                                                                    |                                                                                                    |                                                                                                    |                                                                                                    |                                                                                                    |
|          |                                                              |                                                                                                    |                                                                                                    |                                                                                                    |                                                                                                    |                                                                                                    |
|          |                                                              |                                                                                                    |                                                                                                    |                                                                                                    |                                                                                                    |                                                                                                    |
|          | DHCP<br>DHCP<br>DHCP<br>DHCP<br>DHCP<br>DHCP<br>DHCP<br>DHCP | DHCP 00:1D:9C:F1:<br>DHCP 00:1D:9C:F1:<br>DHCP 00:1D:9C:F1:<br>DHCP 00:1D:9C:F1:<br>DHCP 00:1D:9C:F1:<br>DHCP 00:1D:9C:F1:<br>DHCP 00:1D:9C:F1:<br>DHCP 00:1D:9C:F1:<br>State BOOTP En-<br>State BOOTP En- | DHCP         00:1D:9C:F1:8D:2D           DHCP         00:1D:9C:F1:8D:2D           DHCP         00:1D:9C:F1:8D:2D           DHCP         00:1D:9C:F1:8D:2D           DHCP         00:1D:9C:F1:8D:2D           DHCP         00:1D:9C:F1:8D:2D           DHCP         00:1D:9C:F1:8D:2D           DHCP         00:1D:9C:F1:8D:2D           DHCP         00:1D:9C:F1:8D:2D           DHCP         00:1D:9C:F1:8D:2D           State         00:1D:9C:F1:8D:2D           DHCP         00:1D:9C:F1:8D:2D           DHCP         00:1D:9C:F1:8D:2D           DHCP         00:1D:9C:F1:8D:2D | DHCP         00:1D:9C:F1:8D:2D           DHCP         00:1D:9C:F1:8D:2D           DHCP         00:1D:9C:F1:8D:2D           DHCP         00:1D:9C:F1:8D:2D           DHCP         00:1D:9C:F1:8D:2D           DHCP         00:1D:9C:F1:8D:2D           DHCP         00:1D:9C:F1:8D:2D           DHCP         00:1D:9C:F1:8D:2D           DHCP         00:1D:9C:F1:8D:2D           DHCP         00:1D:9C:F1:8D:2D           State         Enable BOOTP           Enable BOOTP         Enable DHCP           Disable BOOTP/DHC         State | DHCP         00:1D:9C:F1:8D:2D           DHCP         00:1D:9C:F1:8D:2D           DHCP         00:1D:9C:F1:8D:2D           DHCP         00:1D:9C:F1:8D:2D           DHCP         00:1D:9C:F1:8D:2D           DHCP         00:1D:9C:F1:8D:2D           DHCP         00:1D:9C:F1:8D:2D           DHCP         00:1D:9C:F1:8D:2D           DHCP         00:1D:9C:F1:8D:2D           DHCP         00:1D:9C:F1:8D:2D           State         Enable BOOTP           Enable BOOTP         Enable DHCP           Disable BOOTP/DHCP           ss (MAC)         Type           IP Address         Hostname           Description | DHCP         00:1D:9C:F1:8D:2D           DHCP         00:1D:9C:F1:8D:2D           DHCP         00:1D:9C:F1:8D:2D           DHCP         00:1D:9C:F1:8D:2D           DHCP         00:1D:9C:F1:8D:2D           DHCP         00:1D:9C:F1:8D:2D           DHCP         00:1D:9C:F1:8D:2D           DHCP         00:1D:9C:F1:8D:2D           DHCP         00:1D:9C:F1:8D:2D           DHCP         00:1D:9C:F1:8D:2D           State         Enable BOOTP           Enable BOOTP         Enable DHCP           Disable BOOTP/DHCP         State |

ightarrow The New Entry window with the module Ethernet Address (MAC) opens.

| Ethernet Address (MAC): | 00:1D:9C:F1:8D:2D   |
|-------------------------|---------------------|
| IP Address:             | 192 . 168 . 1 . 100 |
| Hostname:               |                     |
| Description:            |                     |

- 6. Enter the IP address, host name, and a module description.
- 7. Click **OK**.
- 8. Power cycle the E300 Communication Module.
- 9. To permanently assign this configuration to the module:

Select the module in the Relation List panel and click Disable BOOTP/DHCP.

#### Result

 $\rightarrow~$  The E300 Communication Module now use the assigned configuration and does not issue a DHCP request.

#### 5.1.2 IP Address Setting Via Web Browser and MAC Scanner

#### **Before You Begin**

You can assign network parameters via a standard web browser or Media Access Control (MAC) scanner software.

You find the Modbus TCP hardware MAC ID printed underneath the E300 Communication Module sliding front cover.

The MAC ID has a format similar to: 00-0b-db-14-55-35

Refer to E300 Communication Module Network Information, p. 8.

#### Procedure

To assign an IP address:

- 1. Connect the E300 Communication Module to the same local area network (LAN) as your computer.
- 2. Start the MAC scanner software.
- 3. Select the appropriate subnet to scan for available MAC addresses.

| 💐 Colasoft M                  | AC Scanner                             |                                          |               |                        |
|-------------------------------|----------------------------------------|------------------------------------------|---------------|------------------------|
| File Edit View                | / Scan Setting Help                    |                                          |               |                        |
| Setting Local S               | ubnet 192.168.0.0/255 *                | Start Pause Stop E                       | All Export Se | elected Add to databas |
| 🔍 Scan Netv                   | vork 😝 Database                        |                                          |               |                        |
| IP Address                    | MAC Address                            | Host Name                                | Workgroup     | Manufacturer           |
| 10.90.119.182<br>10.90.119.71 | 00:1D:9C:F0:8F:14<br>00:1E:C9:28:D3:93 | dhcp-10-90-119-18<br>usmkeebyalil1.ra-ir | 12.re<br>nt.c |                        |

4. To scan the Subnet for all available MAC addresses, click Start.

| R Colasoft MAC Scanner                                                                    |             |           |           |              |  |  |  |
|-------------------------------------------------------------------------------------------|-------------|-----------|-----------|--------------|--|--|--|
| File Edit View Scan Setting Help                                                          |             |           |           |              |  |  |  |
| Setting Local Subnet 192.168.0.0/255 Start Pause Stop Export All Export Selected Add to d |             |           |           |              |  |  |  |
| Scan Network                                                                              | 😝 Database  |           |           |              |  |  |  |
| IP Address                                                                                | MAC Address | Host Name | Workgroup | Manufacturer |  |  |  |

5. Identify the IP address assigned to the MAC ID of the E300 Communication Module.

The IP address has a format that is similar to: 192.168.0.100

### 5.2 Access the Web Server Administration Mode

Administration Mode is the maintenance mode for the E300 Relay that allows you to configure parameters, modify security policies, enable web servers, perform firmware updates, and issue commands.

#### **Before You Begin**

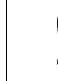

Before installing the E300 Communication Module on a network, change the E300 Communication Module Web Server default user name and password.

To enter the E300 Communication Module web server and when you attempt to change the settings in the web server, you are prompted to enter user name and password.

The user name and password is case sensitive.

- Default user name: Administrator
- Default password: The E300 Communication Module Serial Number

You find the E300 Communication Module Serial Number printed underneath the E300 Communication Module sliding front cover.

Refer to E300 Communication Module Network Information, p. 8.

To change the username and password, refer to Web Server Password Configuration, p. 26.

#### Procedure

To enter the E300 Communication Module web server Administration Mode:

- 1. To access the rotary switches, open the front cover of the E300 Communication Module.
- 2. Set the rotary switches to 000.

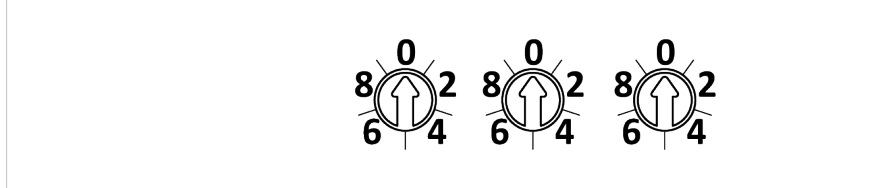

- 3. Power cycle the E300 Relay.
  - $\rightarrow$  The E300 Communication Module goes online with the IP address used at the time of the previous startup.
- 4. Open a web browser.
- 5. Click to select the Address bar and enter the IP address.
- 6. Press Enter.

- 7. If the E300 Communication Module have the factory default configuration:
  - $\rightarrow$  The First run password configuration window appears.

Enter **Old password**, which is the default password.

Then enter New password and Confirm new password.

To confirm the password change, click **Apply Changes**.

| The password has to be changed from | the default. Please type in a new password. |
|-------------------------------------|---------------------------------------------|
| Old password                        |                                             |
| New password                        |                                             |
| Confirm new password                |                                             |
| Password strength                   |                                             |
| Apply Changes                       |                                             |

8. The E300 Communication Module web server Home page opens.

| Expand Minimize        | Home                                                                                                    |                                                                                                    |                                                                      |
|------------------------|----------------------------------------------------------------------------------------------------|----------------------------------------------------------------------------------------------------|----------------------------------------------------------------------|
| lome<br>Isramaters     | Device Name                                                                                                    | Anybus-E300-MBTCP 4In3Out240VAC IPt5to30Amp                                                                                                    |                                                                      |
| liagnostics            | Device Description                                                                                                    |                                                                                                    |                                                                      |
| dministrative Settings | Device Location                                                                                                    |                                                                                                    |                                                                      |
|                        | Ethernet Address (MAC)                                                                                                    | 00:1D:9C:F1:96:F6                                                                                                    |                                                                      |
|                        | IP Address                                                                                                    | 192.168.1.12                                                                                                    |                                                                      |
|                        | Product Revisions:<br>Anybus E300-MBTCP<br>ECM-EIT Application<br>ECM-EIT Boot Code<br>ECM-EIT FIPGA<br>ECM-EIT FIPGA<br>ECM-EIT FIPGA<br>193-EIO Boot<br>193-EIO Boot<br>193-EIO EOS File<br>193-EIO EDS File<br>193-EIO Language Files<br>20-EIS Humburg | 7.005 Build 1<br>1.001 Build 1<br>2.002 Build 2<br>3.004 Build 1<br>1.000 Build 1<br>7.005 Build 1<br>3.001 Build 58<br>2.005 Build 1<br>7.002 Build 1<br>2.001 Build 1<br>2.001 Build 1 | Resources<br>Visi Anybar con for addition<br>information<br>Contacts |
|                        | Status                                                                                                    | 00070308                                                                                                    |                                                                      |
|                        | Uptime                                                                                                    | 0 days, 0h:1m:13s                                                                                                    |                                                                      |

#### 5.3 Permanently Enable the Web Server

When the E300 Communication Module web server is enabled, you can view and configure the E300 Relay parameters.

#### **Before You Begin**

As a security precaution, the E300 Communication Module web server control is disabled by default.

To temporarily enable the web server control or to make it permanently available, you must enter the E300 Communication Module web server Administration Mode.

Refer to Access the Web Server Administration Mode, p. 17.

#### Procedure

To permanently enable the E300 Communication Module web server:

- 1. In the left sidebar menu, click Administrative Settings.
- 2. Click Network Configuration tab.
- 3. You are prompted for a user name and password.

Enter user name and password.

4. Select Enable the Web Server Control.

| Anybus <sup>®</sup><br>Expand Minimize | Anybus-E300-ME                   | STCP 4In3Out240VAC IPt5to30Ar |
|----------------------------------------|----------------------------------|-------------------------------|
| Home<br>Parameters                     | Etherne                          | t Link                        |
| Diagnostics                            | Ethernet Link Configuration P1   | Autonegotiate V               |
| Device Identity                        | Ethernet Link Configuration P2   | Autonegotiate ~               |
| Network Configuration                  | Web Se                           | erver                         |
| Modbus Configuration                   | Web Server Control               | Enable 🗸                      |
|                                        | Administrator Inactivity Timeout | 300 seconds                   |
|                                        | Apply Changes                    |                               |

5. Click Apply Changes.

#### Result

 $\rightarrow$  Now the web server is permanently enabled and can be accessed without first setting the rotary switches to 0.0.0.

You are still prompted to enter user name and password before you can login.

## 5.4 Configuration Parameters

In the E300 Communication Module web server you can configure the E300 Relay parameters.

| BY HMS NETWORKS |                     | -                  |           |       |      |
|-----------------|---------------------|--------------------|-----------|-------|------|
| Expand Minimize | Device Monitor      |                    |           |       |      |
| lome            | ₩ 4 1 <u>23</u> ► ₩ |                    |           |       |      |
| Device Monitor  | Parameter           | Name               | Data Type | Value | Unit |
| Current Monitor | 1                   | Therm! ItilizedPct | USINT     | 0     | %    |
| Voltage Monitor |                     | OI Time To Trim    | LUNT      | 0000  | 0    |
| Power Monitor   | Z                   | OLTIMETOTIP        | UINT      | 9999  | Sec  |
| Energy Monitor  | 3                   | OLTimeToReset      | UINT      | 0     | Sec  |
| Analog Monitor  | 4                   | TripStsCurrent     | WORD      | -     |      |
| Trip Spanshet   | 5                   | TripStsVoltage     | WORD      |       |      |
| Command         | 5                   | Thpots voltage     | WORD      | -     |      |
| Overload Setup  | 6                   | TripStsPower       | WORD      | -     |      |
| Device Setup    | 7                   | TripStsControl     | WORD      | -     |      |
| Options Setup   | 8                   | TripStsAnalog      | WORD      | -     |      |
| Current Setup   | 10                  | WamStsCurrent      | WORD      |       |      |
| Comms Setup     | 10                  | Manifoldodariolit  | WORD      |       |      |
| Output Setup    | 11                  | WarnStsVoltage     | WORD      | -     |      |
| DeviceLgx Setup | 12                  | WarnStsPower       | WORD      | -     |      |
| Power Setup     | 13                  | WarnStsControl     | WORD      | -     |      |
| DiagDsply Setup | 14                  | WarnStsAnalog      | WORD      |       |      |
| Analog1 Setup   | 16                  | InputStatus0       | WORD      |       |      |
| Analog2 Setup   | 10                  | Inputotatuso       | WORD      | -     |      |
| Analog3 Setup   | 17                  | InputStatus1       | WORD      | -     |      |
| Analog4 Setup   |                     |                    |           | _     |      |

For detailed information about the various parameters, refer to the E300 Electronic Overload Relay user manual.

### 5.5 View Parameters

#### Procedure

View Parameters:

- 1. In the left sidebar menu, click **Parameters**.
- 2. Select a parameter group to view.

The example shows the Current Monitoring parameters.

| Expand Minimize                | Current Monitor |                |           |       |      |
|--------------------------------|-----------------|----------------|-----------|-------|------|
| ] Home<br>Parameters           | Parameter       | Name           | Data Type | Value | Unit |
| Device Monitor                 | 43              | L1Current      | DINT      | 0.00  | Amps |
| Current Monitor                | 44              | L2Current      | DINT      | 0.00  | Amps |
| Voltage Monitor                | 45              | L2Current      | DINT      | 0.00  | Ampo |
| Power Monitor                  | 43              | Locurient      | DINT      | 0.00  | Amps |
| Apples Monitor                 | 46              | AverageCurrent | DINT      | 0.00  | Amps |
| Trip/Warn Histry               | 47              | L1PercentFLA   | UINT      | 0.0   | %    |
| Trip Snapshot                  | 48              | L2PercentFLA   | UINT      | 0.0   | %    |
| Command                        | 49              | L3PercentFLA   | UINT      | 0.0   | %    |
| Overload Setup  Overload Setup | 50              | AvgPercentFLA  | UINT      | 0.0   | %    |
| Options Setup                  | 51              | GFCurrent      | UINT      | 0.00  | Amps |
| Current Setup                  | 52              | CurrentImbal   | USINT     | 0     | %    |

3. To increase the update rate of the data being viewed, enter a faster update time in the **Seconds between refresh** box.

| Parameter | Name           | Data Type | Value | Unit |
|-----------|----------------|-----------|-------|------|
| 43        | L1Current      | DINT      | 0.00  | Amps |
| 44        | L2Current      | DINT      | 0.00  | Amps |
| 45        | L3Current      | DINT      | 0.00  | Amps |
| 46        | AverageCurrent | DINT      | 0.00  | Amps |
| 47        | L1PercentFLA   | UINT      | 0.0   | %    |
| 48        | L2PercentFLA   | UINT      | 0.0   | %    |
| 49        | L3PercentFLA   | UINT      | 0.0   | %    |
| 50        | AvgPercentFLA  | UINT      | 0.0   | %    |
| 51        | GFCurrent      | UINT      | 0.00  | Amps |
| 52        | CurrentImbal   | USINT     | 0     | %    |

#### 5.6 Edit Parameters

#### **Before You Begin**

Before you can start to edit the parameters, ensure that there is no active communication on the Modbus TCP network where the E300 Relay is connected.

#### Procedure

Edit Parameters:

- 1. In the left sidebar menu, click **Parameters**.
- 2. Select a parameter group to configure.
- 3. Click Edit.
  - $\rightarrow$  The parameter group value options appears.

The example shows the Overload Setup parameters.

| BT HMS HEIWORKS                                      |                      |                 |           |            | -    |
|------------------------------------------------------|----------------------|-----------------|-----------|------------|------|
| pand Minimize                                        | Overload Setup       |                 |           |            |      |
| aters                                                | Parameter            | Name            | Data Type | Value      | Unit |
| e Monitor                                            | 171*                 | FLASetting      | UDINT     | 0.50       | Amps |
| nt Monitor                                           | 172*                 | TripClass       | USINT     | 10         |      |
| Monitor                                              | 173*                 | OLPTCResetMode  | BOOL      | Manual     |      |
| / Monitor                                            | 174*                 | OLResetLevel    | USINT     | 75         | %TCU |
| Monitor<br>arn Histor                                | 175*                 | OLWarningLevel  | USINT     | 85         | %TCU |
| apshot                                               | 176*                 | SingleOrThreePh | BOOL      | ThreePhase |      |
| and Setup                                            | 177*                 | FLA2Setting     | UDINT     | 0.50       | Amps |
| Setup<br>s Setup                                     | * Parameter editable |                 |           |            |      |
| rice Setup<br>rice Setup<br>ions Setup<br>rent Setup | * Parameter editable | r LA2Setting    | ODINI     | 0.50       | AII  |

- 4. To adjust the values:
  - To adjust a fixed value, select a value from the drop-down menu.
  - In the input fields, enter numerical values.

Use only decimal or selectable as hex and bin.

- 5. When you have completed the parameter values configuration, click **Apply**.
  - ightarrow The E300 Communication Module downloads the new parameter values to the device.
- 6. To confirm the parameter values change, click **OK** in the confirmation window.

| 102 100 1 12                                      |    |
|---------------------------------------------------|----|
| 192.108.1.12 says                                 |    |
| Confirmation: Parameters were successfully saved. |    |
|                                                   | ОК |
|                                                   |    |

23 (36)

## 5.7 Ethernet Network Configuration

| Minimize                 | Device Identity Network Configuration Passwor | d Configuration Modbus Configuration |   |
|--------------------------|-----------------------------------------------|--------------------------------------|---|
|                          | Initial Network Con                           | iguration                            |   |
| e Settings               | Ethernet Interface Configuration              | Dynamic (DHCP) v                     |   |
| y                        | Network Inter                                 | ace                                  |   |
| iguration<br>nfiguration | IP Address                                    | 192.168.1.12                         | • |
| iguration                | Subnet Mask                                   | 255.255.255.0                        |   |
|                          | Default Gateway                               | 192.168.1.4                          |   |
|                          | Primary Name Server                           | 192.168.1.56                         |   |
|                          | Secondary Name Server                         | 192.168.1.57                         |   |
|                          | Default Domain Name                           |                                      |   |
|                          | Host Name                                     |                                      |   |
|                          | Ethomat Lin                                   | k                                    |   |
|                          | Ethernet Link Configuration P1                | Autonegotiate V                      |   |
|                          | Ethernet Link Configuration P2                | Autonegotiate V                      |   |
|                          |                                               |                                      |   |
|                          | Web Server Control                            | Disabled                             |   |
|                          | Administrator Inactivity Timeout              | 300 seconds                          |   |
|                          | Administrator mactivity mineout               | Seconds                              |   |

| Setting                                                          | Value                                                        | Description                                                                                                    |
|------------------------------------------------------------------|--------------------------------------------------------------|----------------------------------------------------------------------------------------------------|
| Ethernet Interface Configuration                                 | Default: Dynamic (DHCP)<br>Static                            | For Dynamic DHCP: The assigned IP configuration is shown. The setting cannot be changed.<br>For Static: The IP configuration can be changed.                                                                           |
| Network Configuration                                            | Currently used settings                                      | The currently used settings, set from<br>Dynamic (DHCP) or Static<br>configuration, are shown here.                                                                                                    |
| Default Domain Name                                              | There is no default Domain Name.                             | The Domain Name field is not used.                                                                                                    |
| Host Name                                                        | There is no default Host Name.                               | You can label the<br>E300 Communication Module.                                                                                                    |
| Ethernet Link Configuration P1<br>Ethernet Link Configuration P2 | Default: Autonegotiate<br>100FDX<br>100HDX<br>10FDX<br>10HDX | Speed and duplex settings on the two<br>Ethernet ports.                                                                                                    |
| Web Server Control                                               | Disabled or Enabled<br>Default: Disabled                     | The web server is always accessible<br>when the rotary switches are set to<br>000.<br>When the Web Server Control is set to<br>enabled, the web server is accessible<br>regardless of the rotary switches<br>settings. |
| Administrator Inactivity Timeout                                 | 0 to 9999 seconds<br>Default: 300 seconds                    | If there is no activity within the time<br>set, the user is automatically logged<br>out.                                                                                                    |

## 5.8 Modbus TCP Timeout and Word Order Configuration

|                                                                           | Anybus-E300-MBTCP 4In3Out240VAC IPt5to30Amp                                       |
|---------------------------------------------------------------------------|-----------------------------------------------------------------------------------|
| Expand Minimize                                                           | Device Identity Network Configuration Password Configuration Modbus Configuration |
| Home     Parameters                                                       | Modbus Configuration                                                              |
| Diagnostics Administrative Settings                                       | Modbus TCP Timeout 120 seconds.                                                   |
| Device Identity                                                           | Modbus TCP Word Order Little endian                                               |
| Network Configuration     Password Configuration     Modbus Configuration | Apply Changes                                                                     |

| Setting                  | Value                                                      | Description                                                                                                    |
|--------------------------|------------------------------------------------------------|----------------------------------------------------------------------------------------------------|
| Modbus TCP Timeout       | Default value: 120 seconds<br>0 to 65535 seconds           | If there is no Modbus communication sent over the established<br>Modbus TCP connection, the connection is considered inactive.                                                                              |
|                          |                                                            | Configure after how long time a Modbus TCP connection shall timeout, if the connection is inactive.                                                                                                    |
|                          |                                                            | Timeout 0 disables the connection timeout.                                                                                                    |
| Modbus TCP Word<br>Order | Default value: Little endian<br>Litte endian or Big endian | Configure the word order.                                                                                                    |
|                          |                                                            | The <b>Big endian</b> format places the most significant byte of the data at the byte with the lowest memory address. This is only applicable for parameters that span over more than one 16-bit registers. |
|                          |                                                            | The <b>Little endian</b> format places the least significant byte of the data at the byte with the lowest memory address.                                                                                   |

## 6 Verify Operation

## 6.1 LED Guide

#### E300 Communication Module LED Indicators

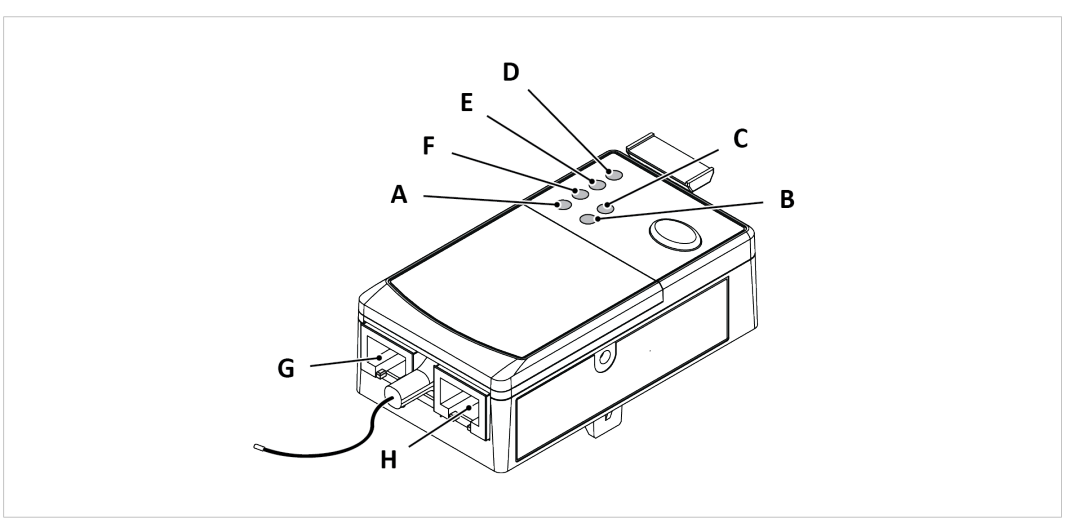

|                                | Α                                                          | В                                                      | с                          | E         | F                                                      |
|--------------------------------|------------------------------------------------------------|--------------------------------------------------------|----------------------------|-----------|--------------------------------------------------------|
| Indicator State                | Link 1 Status                                              | Link 2 Status                                          | Network Status             | TRIP/WARN | Module Status                                          |
| Off                            | No link<br>established.                                    | No link established.                                   | No power, no IP<br>address | N/A       | No power                                               |
| Green                          | Link established at 100 Mbps.                              | Link established at 100 Mbps.                          | Connected                  | N/A       | Modbus TCP<br>controlling<br>connection<br>established |
| Green, flashing                | Transmit or<br>receive activity<br>present at 100<br>Mbps. | Transmit or receive activity present at 100 Mbps.      | No connections             | N/A       | Standby                                                |
| Green/Red,<br>flashing         | N/A                                                        | N/A                                                    | N/A                        | N/A       | Upgrading/<br>Downloading new<br>firmware              |
| Yellow                         | Link established at 10 Mbps.                               | Link established at 10 Mbps.                           | N/A                        | N/A       | N/A                                                    |
| Yellow, flashing               | Transmit or<br>receive activity<br>present at 10<br>Mbps.  | Transmit or receive<br>activity present at<br>10 Mbps. | N/A                        | Warning   | N/A                                                    |
| Red, flashing                  | N/A                                                        | N/A                                                    | N/A                        | Fault     | Minor fault                                            |
| Red                            | N/A                                                        | N/A                                                    | Duplicate IP               | N/A       | Major fault                                            |
| Displaying<br>Green/Red        | N/A                                                        | N/A                                                    | Self-test                  | N/A       | Self-test                                              |
| Orange                         | N/A                                                        | N/A                                                    | FATAL error                | N/A       | FATAL error                                            |
| Repeating one<br>Orange Blink  | N/A                                                        | N/A                                                    | N/A                        | N/A       | FW CRC Error                                           |
| Repeating two<br>Orange Blinks | N/A                                                        | N/A                                                    | N/A                        | N/A       | Upgrade operation failed                               |

- LED A: Indicates status for RJ45 Port G
- LED B: Indicates status for RJ45 Port H
- **LED D, Power**: For information about the Power LED indicator, refer to the E300 Electronic Overload Relay user manual.

## 7 Maintenance

## 7.1 Web Server Password Configuration

To change the E300 Communication Module web server password, enter Administrative Settings > Password Configuration.

|                       | Anybus-E300-MBTCP 4In3Out240VAC IPt5to30A                                         |  |  |
|-----------------------|-----------------------------------------------------------------------------------|--|--|
| Expand Minimize       | Device Identity Network Configuration Password configuration Modbus Configuration |  |  |
| Parameters            | Admin password configuration                                                      |  |  |
| Diagnostics           | Old password                                                                      |  |  |
| Device Identity       | New password                                                                      |  |  |
| Network Configuration | Confirm new password                                                              |  |  |
| Modbus Configuration  | Password strength                                                                 |  |  |
|                       | Apply Changes                                                                     |  |  |

## 7.2 Web Server System Password Reset

It is possible to restore the user name and system password to the factory default value.

#### **Before You Begin**

When you reset the E300 Communication Module web server password, all other E300 Relay settings and configuration parameters are reset to the factory default values.

#### Procedure

To reset the system password:

1. Turn the rotary dials on the E300 Communication Module to 8-8-8.

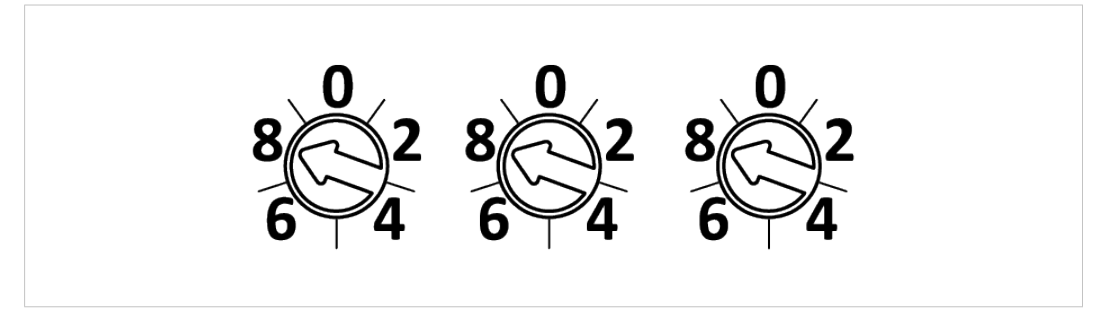

- 2. Power cycle the E300 Communication Module.
- 3. Wait while the system password is reset:
  - $\rightarrow$  When the reset is completed, the Module Status LED starts flashing red.
- 4. When the LED goes out again:
  - ► and restart the E300 Communication Module.

#### Result

 $\rightarrow$  The system password and all other E300 Relay configurations are reset to the factory default value.

## 8 Troubleshooting

In E300 Communication Module web server **Diagnostics** you can overview the metering and diagnostic information the E300 Electronic Overload Relay generates.

For detailed information about diagnostics and troubleshooting help, refer to the user manual for the E300 Electronic Overload Relay.

### 8.1 Diagnostics Overview

In E300 Communication Module web server **Diagnostics Overview** you can overview the central processing unit (CPU) usage, web server errors and connection status as well as Modbus connection statistics.

|                                               |                                                  | Anybus-E                           | E300-MBTCP 4In3Out240VAC II                         | Pt5to30Amp |
|-----------------------------------------------|--------------------------------------------------|------------------------------------|-----------------------------------------------------|------------|
| Expand Minimize                               | Diagnostic Overview Protection Trip Status Netwo | ork Settings T Ethernet Statistics |                                                     |            |
| Parameters                                    | System Resource Ut                               | ilization                          | Modbus Connection S                                 | tatistics  |
| Diagnostics                                   | CPU                                              | 1 %                                | Active connections                                  | 0          |
| Diagnostic Overview<br>Protection Trip Status |                                                  |                                    | Accepted connections                                | 0          |
| Network Settings                              | Web Server                                       | 0                                  | Rejected connections                                | 0          |
| Ethernet Statistics                           | Bage Hite                                        | 0                                  | Connection timeouts                                 | 0          |
| Administrative Settings                       | Fage Hits                                        | 00                                 | Discarded messages                                  | 0          |
|                                               | Connections Established                          | 4                                  | Seconds Between Refresh: 15 Disable Refresh with 0. |            |

### 8.2 Protection Trip Status

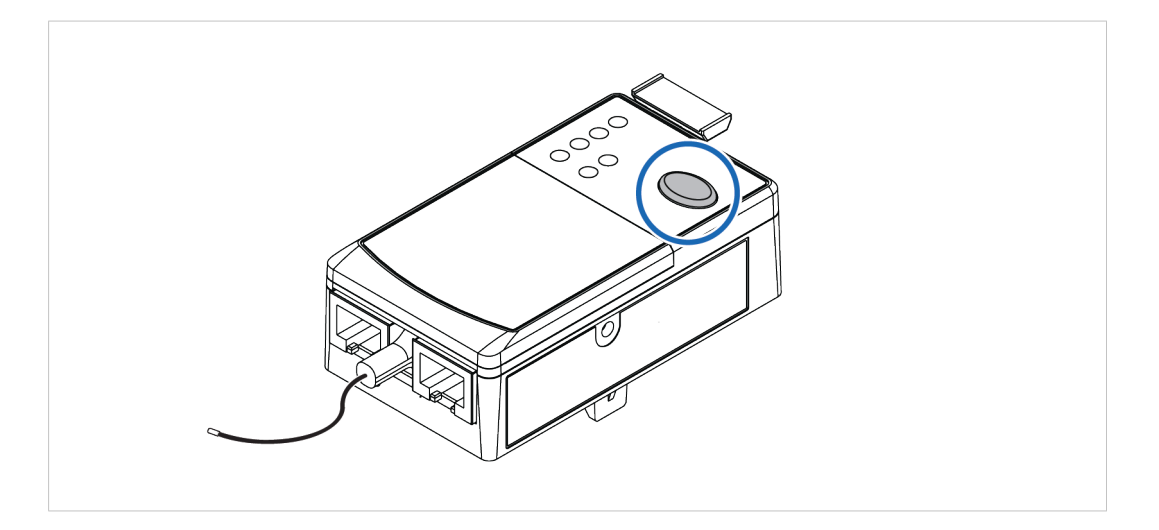

#### Procedure

To Test the E300 Relay:

- 1. Ensure that the E300 Relay is *untripped*.
- 2. To open the trip relay contact, press the **Test/Reset** button for 2 seconds and then release it.

#### View Trip Status:

3. View the trip and warning status on the E300 Communication Module web server **Projection Trip Status** page.

| <b>Anybus</b> <sup>®</sup>                                          | Anybus-E300-MB1                            | CP 4In3Out240VAC IPt5to30/                                      |
|---------------------------------------------------------------------|--------------------------------------------|-----------------------------------------------------------------|
| Expand Minimize                                                     | Diagnostic Overview Protection Trip Status | Network Settings Ethernet Statistics                            |
| Home     Parameters                                                 | Tri                                        | p Status                                                        |
| Diagnostics                                                         | Тгір Туре                                  | TestTrip                                                        |
| Diagnostic Overview     Protection Trip Status     Network Settings | Trip Info                                  | Test trip caused by holding the Test/Reset button for 2 seconds |
| Ethernet Statistics                                                 | Warr                                       | ning Status                                                     |
| Administrative Settings                                             | Warning Type                               | NoWarning                                                       |
|                                                                     | Warning Info                               | No Warning Conditions Detected                                  |
|                                                                     |                                            | Seconds Between Refresh: 15 Disable Refresh with                |

#### To Reset the test:

4. To close the trip relay contact, press and immediately release the **Test/Reset** button.

### 8.3 Network Settings

On the **Network Settings** page you can view the Network Interface, Ethernet Interface and Ethernet port configuration.

| vegad Minimize                    | Diagnostic Overview Protection Trip Statur | atwork Sattings Ethomat Statistics |                      |                                |
|-----------------------------------|--------------------------------------------|------------------------------------|----------------------|--------------------------------|
| 6                                 | Disgnosas storien (Trotestion mp sintas    | Calorie Calories                   |                      |                                |
| meters                            | Network Inte                               | erface                             | Ett                  | ernet Port 1                   |
| nostics                           | Ethernet Address (MAC)                     | 00:1D:9C:F1:96:F6                  | Link Status          | Active                         |
| rotection Trip Status             | IP Address                                 | 192.168.1.12                       | Speed                | 100                            |
| atwork Settings                   | Subnet Mask                                | 255.255.255.0                      | Duplex               | Full Duplex                    |
| nernet Statistics<br>iscellaneous | Default Gateway                            | 192.168.1.4                        | Autonegotiate Status | Autonegotiate Speed and Duples |
| inistrative Settings              | Primary Name Server                        | 192.168.1.56                       |                      |                                |
|                                   | Secondary Name Server                      | 192.168.1.57                       | Link Status          | Inactive                       |
|                                   | Default Domain Name                        |                                    | Speed                | induive                        |
|                                   | Host Name                                  |                                    | Duplex               |                                |
|                                   | Ethernet Interface (                       | Configuration                      | Autonegotiate Status | -                              |
|                                   | Obtain Network Configuration               | Dynamic                            | 5                    |                                |
|                                   | Switches                                   | 000                                |                      |                                |

## 8.4 Ethernet Statistics

On the **Ethernet Statistics** page you can view statistics for the Ethernet ports.

| Minimize Diagnostic Overview | Protection Trip Status    | Network Settings Ethernet Statistics |                      |          |
|------------------------------|---------------------------|--------------------------------------|----------------------|----------|
|                              | Ethe                      | met Port 1                           | Ethernet Po          | t2       |
| Lini                         | k Status                  | Active                               | Link Status          | Inactive |
| atus S                       | speed                     | 100                                  | Speed                | -        |
| D                            | uplex                     | Full Duplex                          | Duplex               |          |
| s Autoneg                    | otiate Status             | Autonegotiate Speed and Duplex       | Autonegotiate Status |          |
| ngs                          | Media C                   | ounters Port 1                       | Media Counters       | Port 2   |
| Aliann                       | ent Errors                | 0                                    | Alignment Errors     | 0        |
| FC                           | S Errors                  | 0                                    | FCS Errors           | 0        |
| Single                       | Collisions                | 0                                    | Single Collisions    | 0        |
| Multiple                     | e Collisions              | 0                                    | Multiple Collisions  | 0        |
| Excessi                      | ve Collisions             | 0                                    | Excessive Collisions | 0        |
| MAC Tra                      | ansmit Errors             | 0                                    | MAC Transmit Errors  | 0        |
| Frame                        | Too Long                  | 0                                    | Frame Too Long       | 0        |
| MAC Re                       | eceive Errors             | 0                                    | MAC Receive Errors   | 0        |
|                              | Interface Counters Port 1 |                                      | Interface Counter    | s Port 2 |
| In                           | Octets                    | 71377                                | In Octets            | 0        |
| In Uca                       | ist Packets               | 513                                  | In Ucast Packets     | 0        |
| In NUc                       | ast Packets               | 7                                    | In NUcast Packets    | 0        |
| In D                         | Discards                  | 0                                    | In Discards          | 0        |
| In                           | Errors                    | 0                                    | In Errors            | 0        |
| In Unkr                      | nown Protos               | 0                                    | In Unknown Protos    | 0        |
| Ou                           | t Octets                  | 233405                               | Out Octets           | 0        |
| Out Uc                       | ast Packets               | 501                                  | Out Ucast Packets    | 0        |
| Out NU                       | cast Packets              | 13                                   | Out NUcast Packets   | 0        |
| Out                          | Discards                  | 0                                    | Out Discards         | 0        |
| Ou                           | t Errors                  | 0                                    | Out Errors           | 0        |

## 9 Technical Data

## 9.1 Technical Specifications

| Article identification         | 028810-В                                                                                                    |
|--------------------------------|----------------------------------------------------------------------------------------------------|
| Communication connector        | RJ45 x 2                                                                                                    |
| Power consumption              | Typical: 220 mA @ 5 VDC                                                                                                    |
| Storage temperature            | -40 to +85 °C                                                                                                    |
| Operating temperature open     | -20 to +55 °C                                                                                                    |
| Operating temperature enclosed | -20 to +40 °C                                                                                                    |
| Humidity                       | EN 600068-2-78:<br>Damp heat, +40°C, 92% humidity for 56 days<br>EN 60068-2-30:<br>Damp heat, +25°C – +40°C, 93% RH, 21 cycles |
| Cooling Method                 | Natural convection                                                                                                    |
| Vibration                      | IEC 68-2-6: 5 G operating, 5 G non-operating                                                                                   |
| Shock                          | IEC 68-2-27: 30 G                                                                                                    |
| Protection class               | IP20                                                                                                    |
| Product weight                 | 85 g                                                                                                    |
| Dimensions                     | 32 x 44,8 x 89,3 mm (H x W x D)                                                                                                |

Additional technical data can be found in the product web page Technical Specifications tab at <u>www.anybus.com</u>.

**1** Have the product article number available, to search for the product specific support web page. You find the product article number on the product cover.

## A Reference Guides

### A.1 Modbus Data Model

| Coils             | Single bit  | Read-Write | Data can be alterable by the application program. |
|-------------------|-------------|------------|---------------------------------------------------|
| Input Registers   | 16-bit word | Read-Only  | Data can be provided by the I/O system            |
| Holding Registers | 16-bit word | Read-Write | Data can be alterable by the application program. |

Reference: MODBUS Application Protocol Specification V1.1b3, April 26 2012

For more information refer to the Modbus organisation website.

### A.2 Modbus Commands

| Nr | Command                          | Area                 | Function Code | Description                                                                                                    |
|----|----------------------------------|----------------------|---------------|----------------------------------------------------------------------------------------------------|
| 1  | Read Coils                       | Coils                | 0x01          | Read from 1 to 2000 contiguous status of coils in a remote device.                                                            |
| 3  | Read Holding<br>Registers        | Holding<br>registers | 0x03          | Read the contents of a contiguous block of holding registers in a remote device.                                              |
| 4  | Read Input<br>Registers          | Input registers      | 0x04          | Read from 1 to 125 contiguous input registers in a remote device.                                                             |
| 5  | Write Single Coil                | Coils                | 0x05          | Write a single output to ON or OFF in a remote device.                                                                        |
| 6  | Write Single<br>Register         | Holding<br>registers | 0x06          | Write a single holding register in a remote device.                                                                           |
| 15 | Write Multiple<br>Coils          | Coils                | 0x0F          | In a sequence of coils, force each coil to either ON or OFF in a remote device.                                               |
| 16 | Write Multiple<br>Registers      | Holding<br>registers | 0x10          | Write a block of contiguous registers in a remote device.                                                                     |
| 23 | Read/Write<br>Multiple Registers | Holding<br>registers | 0x17          | Performs a combination of one read operation and<br>one write operation.<br>The write operation is performed before the read. |

Reference: MODBUS Application Protocol Specification V1.1b3, April 26 2012

For more information refer to the Modbus organisation website.

### A.3 Controlling Connection

Only one Modbus TCP connection at a time is allowed to control the outputs of the device.

Once an established connection writes to a register that controls the output, the Modbus TCP connection will be flagged as the *controlling connection*.

No other Modbus TCP connection can control the outputs until the *controlling connection* is either closed or timed out.

For information about which coils and holding registers that control the outputs, refer to the Controls output column in *Coils, p. 32* and *Holding Registers , p. 33*.

## A.4 Coils

| Modbus Register<br>(Dec) | Modbus address<br>(Hex) | Access rights | Parameter name     | Controls output |
|--------------------------|-------------------------|---------------|--------------------|-----------------|
| 00001                    | 0000                    | RW            | Network Trip Reset | No              |
| 00002                    | 0001                    | RW            | OutputPt00         | Yes             |
| 00003                    | 0002                    | RW            | OutputPt01         | Yes             |
| 00004                    | 0003                    | RW            | OutputPt02         | Yes             |
| 00005                    | 0004                    | RW            | OutDigMod1Pt00     | Yes             |
| 00006                    | 0005                    | RW            | OutDigMod1Pt01     | Yes             |
| 00007                    | 0006                    | RW            | OutDigMod2Pt00     | Yes             |
| 00008                    | 0007                    | RW            | OutDigMod2Pt01     | Yes             |
| 00009                    | 0008                    | RW            | OutDigMod3Pt00     | Yes             |
| 00010                    | 0009                    | RW            | OutDigMod3Pt01     | Yes             |
| 00011                    | 000A                    | RW            | OutDigMod4Pt00     | Yes             |
| 00012                    | 000B                    | RW            | OutDigMod4Pt01     | Yes             |

## A.5 Input Registers

| Modbus register (Dec) | Modbus address (Hex) | Access rights | Parameter name                |
|-----------------------|----------------------|---------------|-------------------------------|
| 30001                 | 0000                 | R             | %TCU                          |
| 30002                 | 0001                 | R             | Time to Trip                  |
| 30003                 | 0002                 | R             | Time to Reset                 |
| 30004                 | 0003                 | R             | Current Trip Status           |
| 30005                 | 0004                 | R             | Voltage Trip Status           |
| 30006                 | 0005                 | R             | PTC Trip Input / Control Trip |
| 30007                 | 0006                 | R             | Current Warning Status        |
| 30008                 | 0007                 | R             | Voltage Warning Status        |
| 30009                 | 0008                 | R             | Input Status 0                |
| 30010                 | 0009                 | R             | Input Status 1                |
| 30011                 | A000                 | R             | Device Status 0               |
| 30012                 | 000B                 | R             | Device Status 1               |
| 30005                 | 0004                 | R             | Voltage Trip Status           |
| 30006                 | 0005                 | R             | PTC Trip Input / Control Trip |
| 30007                 | 0006                 | R             | Current Warning Status        |
| 30008                 | 0007                 | R             | Voltage Warning Status        |
| 30009                 | 0008                 | R             | Input Status 0                |
| 30010                 | 0009                 | R             | Input Status 1                |
| 30011                 | A000                 | R             | Device Status 0               |
| 30012                 | 000B                 | R             | Device Status 1               |
| 30013                 | 000C                 | R             | Phase A current               |
| 30014                 | 000D                 |               |                               |
| 30015                 | 000E                 | R             | Phase B current               |
| 30016                 | 000F                 |               |                               |
| 30017                 | 0010                 | R             | Phase C current               |
| 30018                 | 0011                 |               |                               |
| 30019                 | 0012                 | R             | Average % FLA                 |
| 30020                 | 0013                 | R             | Ground Current                |
| 30021                 | 0014                 | R             | Phase A-B voltage             |
| 30022                 | 0015                 | R             | Phase B-C voltage             |
| 30023                 | 0016                 | R             | Phase C-A voltage             |
| 30024                 | 0017                 | R             | Frequency                     |

| Modbus register (Dec) | Modbus address (Hex) | Access rights | Parameter name     |  |
|-----------------------|----------------------|---------------|--------------------|--|
| 30025                 | 0018                 | R             | Real Power (P)     |  |
| 30026                 | 0019                 |               |                    |  |
| 30027                 | 001A                 | R             | Reactive Power (Q) |  |
| 30028                 | 001B                 |               |                    |  |
| 30029                 | 001C                 | R             | Apparent Power (S) |  |
| 30030                 | 001D                 |               |                    |  |
| 30031                 | 001E                 | R             | Last Fault Code    |  |

## A.6 Holding Registers

| Modbus register (Dec) | Modbus address (Hex) | Access rights | Parameter name                |
|-----------------------|----------------------|---------------|-------------------------------|
| 40001                 | 0000                 | RW            | Config Preset                 |
| 40002                 | 0001                 | RW            | Clear command                 |
| 40003                 | 0002                 | RW            | FLA Setting                   |
| 40004                 | 0003                 |               |                               |
| 40005                 | 0004                 | RW            | Current Trip Enable           |
| 40006                 | 0005                 | RW            | Voltage Trip Enable           |
| 40007                 | 0006                 | RW            | Control Trip Enable           |
| 40008                 | 0007                 | RW            | CurrentWarning Enable         |
| 40009                 | 0008                 | RW            | Voltage Warning Enable        |
| 40010                 | 0009                 | RW            | Control Warning Enable        |
| 40011                 | 000A                 | RW            | Operating Mode                |
| 40012                 | 000B                 | RW            | Input Pt00 assignment         |
| 40013                 | 000C                 | RW            | Input Pt01 assignment         |
| 40014                 | 000D                 | RW            | Input Pt02 assignment         |
| 40015                 | 000E                 | RW            | Input Pt03 assignment         |
| 40016                 | 000F                 | RW            | Input Pt04 assignment         |
| 40017                 | 0010                 | RW            | Input Pt05 assignment         |
| 40018                 | 0011                 | RW            | Output Pt00assignment         |
| 40019                 | 0012                 | RW            | Output Pt01 assignment        |
| 40020                 | 0013                 | RW            | Output Pt02 assignment        |
| 40021                 | 0014                 | RW            | Ground Fault Type             |
| 40022                 | 0015                 | RW            | Ground Fault InhibitTime      |
| 40023                 | 0016                 | RW            | Ground FaultTrip Delay        |
| 40024                 | 0017                 | RW            | Ground Fault Trip Level       |
| 40025                 | 0018                 | RW            | Ground Fault Warning Delay    |
| 40026                 | 0019                 | RW            | Ground Fault Warning Level    |
| 40027                 | 001A                 | RW            | Ground Fault Filter           |
| 40028                 | 001B                 | RW            | Ground Fault Max Inhibit      |
| 40029                 | 001C                 | RW            | Jam Inhibit Time              |
| 40030                 | 001D                 | RW            | Jam Trip Delay                |
| 40031                 | 001E                 | RW            | Jam Trip Level                |
| 40032                 | 001F                 | RW            | Jam Warning Level             |
| 40033                 | 0020                 | RW            | Current Transformer Primary   |
| 40034                 | 0021                 | RW            | Current Transformer Secondary |
| 40035                 | 0022                 | RW            | Data Link 0                   |
| 40036                 | 0023                 | RW            | Data Link 1                   |
| 40037                 | 0024                 | RW            | Data Link 2                   |
| 40038                 | 0025                 | RW            | Data Link 3                   |
| 40039                 | 0026                 | RW            | Data Link 4                   |

| Modbus register (Dec) | Modbus address (Hex) | Access rights | Parameter name                  |
|-----------------------|----------------------|---------------|---------------------------------|
| 40040                 | 0027                 | RW            | Data Link 5                     |
| 40041                 | 0028                 | RW            | Data Link 6                     |
| 40042                 | 0029                 | RW            | Data Link 7                     |
| 40043                 | 002A                 | RW            | Potential Transformer Primary   |
| 40044                 | 002B                 | RW            | Potential Transformer Secondary |
| 40045                 | 002C                 | RW            | Undervoltage Inhibit Time       |
| 40046                 | 002D                 | RW            | Undervoltage Trip Delay         |
| 40047                 | 002E                 | RW            | Undervoltage Trip Level         |
| 40048                 | 002F                 | RW            | Undervoltage Warning Level      |
| 40049                 | 0030                 | RW            | Overvoltage Inhibit Time        |
| 40050                 | 0031                 | RW            | Overvoltage Trip Delay          |
| 40051                 | 0032                 | RW            | Overrvoltage Trip Level         |
| 40052                 | 0033                 | RW            | Overvoltage Warning Level       |

#### Default Consumed Assembly

| Modbus register<br>(Dec) | Modbus address<br>(Hex) | Access rights | Parameter name                                                                                                    | Controls output |  |
|--------------------------|-------------------------|---------------|----------------------------------------------------------------------------------------------------|-----------------|--|
| 42001                    | 07D0                    | Reserved      |                                                                                                    | No              |  |
| 42002                    | 07D1                    | RW            | Network Start 1 (0.<br>LogicDefinedPt00Data)<br>Network Start 2 (0.<br>LogicDefinedPT01Data)<br>Trip Reset<br>Emergency Start<br>Remote Trip<br>Reserved<br>HMILED 1 Green<br>HMILED 2 Green<br>HMILED 3 Green<br>HMILED 3 Red<br>HMILED 4 Red<br>Reserved | Yes             |  |
| 42003                    | 07D2                    | RW            | DLXPtDeviceIn                                                                                                    | Yes             |  |
| 42004                    | 07D3                    | RW            | DLXAnDeviceIn                                                                                                    | Yes             |  |

#### All Diagnostics Produced Assembly

| 0                     | •                    |               |                    |
|-----------------------|----------------------|---------------|--------------------|
| Modbus register (Dec) | Modbus address (Hex) | Access rights | Parameter name     |
| 44001                 | 0FA0                 | N/A           | Reserved for Logix |
| 44002                 | 0FA1                 |               |                    |
| 44003                 | 0FA2                 | R             | Device Status 0    |
| 44004                 | 0FA3                 | R             | Device Status 1    |
| 44005                 | 0FA4                 | R             | Input Status 0     |
| 44006                 | 0FA5                 | R             | Input Status 1     |
| 44007                 | 0FA6                 | R             | Output Status      |
| 44008                 | 0FA7                 | R             | Op Station Status  |
| 44009                 | 0FA8                 | R             | Trip Sts Current   |
| 44010                 | 0FA9                 | R             | Warn Sts Current   |
| 44011                 | OFAA                 | R             | Trip Sts Voltage   |
| 44012                 | OFAB                 | R             | Warn Sts Voltage   |
| 44013                 | OFAC                 | R             | Trip Sts Power     |
| 44014                 | 0FAD                 | R             | Warn Sts Power     |
| 44015                 | OFAE                 | R             | Trip Sts Control   |
| 44016                 | OFAF                 | R             | Warn Sts Control   |
| 44017                 | 0FB0                 | R             | Trip Sts Analog    |

| Modbus register (Dec) | Modbus address (Hex) | Access rights | Parameter name                          |  |  |
|-----------------------|----------------------|---------------|-----------------------------------------|--|--|
| 44018                 | OFB1                 | R             | Warn Sts Analog                         |  |  |
| 44019                 | 0FB2                 | R             | Reserved                                |  |  |
| 44020                 | 0FB3                 | R             | Reserved                                |  |  |
| 44021                 | 0FB4                 | R             | Therm Utilized Pct / Current Im balance |  |  |
| 44022                 | 0FB5                 | R             | Avg Percent FLA                         |  |  |
| 44023                 | 0FB6                 | R             | Average Current                         |  |  |
| 44024                 | OFB7                 |               |                                         |  |  |
| 44025                 | OFB8                 | R             | L1 Current                              |  |  |
| 44026                 | OFB9                 |               |                                         |  |  |
| 44027                 | OFBA                 | R             | L2 Current                              |  |  |
| 44028                 | OFBB                 |               |                                         |  |  |
| 44029                 | OFBC                 | R             | L3 Current                              |  |  |
| 4430                  | OFBD                 |               |                                         |  |  |

#### **Modbus Configuration**

| Modbus register (Dec) | Modbus address (Hex) | Access rights | Parameter name                                          |
|-----------------------|----------------------|---------------|---------------------------------------------------------|
| 46001                 | 1770                 | RW            | Modbus Connection Timeout (s)<br>Default: 120           |
| 46002                 | 1771                 | RW            | Word order<br>0=little endian (default)<br>1=big endian |

#### **Network Interface Configuration**

When the network interface configuration registers are read, the configured values will be returned. The configuration is stored, if evaluated as valid, once the *Save Configuration* register is written. The saved configuration will be used after next restart.

| Modbus register (Dec) | Modbus address (Hex) | Access rights | Parameter name                                                                                                    |
|-----------------------|----------------------|---------------|----------------------------------------------------------------------------------------------------|
| 46003                 | 1772                 | RW            | IP Address Most Significant Octet                                                                                          |
| 46004                 | 1773                 | RW            | IP Address 2nd Most Significant<br>Octet                                                                                   |
| 46005                 | 1774                 | RW            | IP Address 3rd Most Significant Octet                                                                                      |
| 46006                 | 1775                 | RW            | IP Address Least Significant Octet                                                                                         |
| 46007                 | 1776                 | RW            | Subnet Mask Most Significant Octet                                                                                         |
| 46008                 | 1777                 | RW            | Subnet Mask 2nd Most Significant<br>Octet                                                                                  |
| 46009                 | 1778                 | RW            | Subnet Mask 3rd Most Significant<br>Octet                                                                                  |
| 46010                 | 1779                 | RW            | Subnet Mask Least Significant Octet                                                                                        |
| 46011                 | 177A                 | RW            | Gateway Address Most Significant<br>Octet                                                                                  |
| 46012                 | 177B                 | RW            | Gateway Address 2nd Most<br>Significant Octet                                                                              |
| 46013                 | 177C                 | RW            | Gateway Address 3rd Most<br>Significant Octet                                                                              |
| 46014                 | 177D                 | RW            | Gateway Address Least Significant<br>Octet                                                                                 |
| 46015                 | 177E                 | RW            | Ethernet Interface Configuration<br>0=DHCP (default)<br>1=static                                                           |
| 46016                 | 177F                 | RW            | Save configuration<br>Save network interface configuration<br>to non volatile storage (NVS)<br>Always returns 0 when read. |